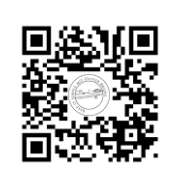

## Einführung in Geogebra

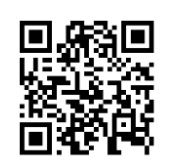

- 1) Schaue dir das Lernvideo 1 "Kurze Einführung in Geogebra" an.
  - a) Öffne das Programm Geogebra
  - b) Zeichen eine Stecke mit einer beliebigen Länge
  - c) Konstruiere die Mittelsenkrechte auf diese Strecke.

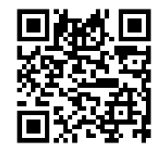

- 2) Schaue dir das Lernvideo 2 "Mittelsenkrechte" an.
  - a) Zeichen eine Stecke mit einer Länge von 13 cm
  - b) Konstruiere die Mittelsenkrechte auf diese Strecke.
  - c) Aktiviere das Messwerkzeug um Längen zu messen und überprüfe die Längen.

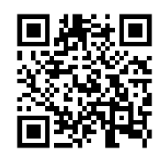

- 3) Schaue dir das Lernvideo 3 "Dreieck über Halbkreis"
  - a) Zeichne wie im Video eine Strecke von 10 cm Länge.
  - b) Zeichen einen Halbkreis über dieser Strecke.
  - c) Wähle einen Punkt auf diesem Halbkreis.
  - d) Bennen die Stecken so um, dass die richtigen Bezeichnungen für ein Dreieck angezeigt werden.
  - e) Messe die Winkel im Dreieck mit dem "Winkelmesswerkzeug".
  - f) Verschiebe den Punkt, den du auf die Kreislinie gelegt hast.
  - g) Was stellst du fest?

4) Konstruiere das Dreieck ABC mit a = 3 cm; b = 4 cm und c = 5 cm

Ein Erklärvideo findest du unter diesem Link.

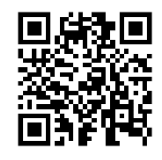